# Installation avec une image Virtual Box

Télécharger l'image sur https://download.noalyss.eu

### Description de l'image

- Debian BookWorm
- PHP 8.2
- PostgreSQL 15
- XFCE

TIP

Vous pouvez augmenter la mémoire, et le nombre de CPU dans la configuration de VirtualBox si vous en avez besoin.

IMPORTANT

Pensez à changer les mots de passe !

### Utilisateur Linux

Pour se connecter dans XFCE ou en SSH (port 5100), pour se connecter comme root , il faut d'abord se connecter comme **noalyss** puis faire **su** -

| Utilisateur | mot de passe |
|-------------|--------------|
| root        | Noalyss+9301 |
| noalyss     | Noalyss+9301 |

Exemple

```
ssh noalyss@localhost -p 5100
```

## Admin. Noalyss

Pour se connecter à NOALYSS (http://localhost:4321/noalyss/index.php)

| Utilisateur   | mot de passe   |
|---------------|----------------|
| admin_noalyss | noalyss+Noel25 |

### Administration du serveur

Avec webmin https://localhost:10000 (utilisateur root) ou en ssh en commande en ligne

### Réseau

On se connecte par NAT

NOTE Documentation de virtualbox https://docs.oracle.com/en/virtualization/virtualbox/ 7.0/user/index.html

On doit utiliser le port 4321 pour se connecter à l'application web , le port pour le ssh est le 5100, et 10000 pour webmin

#### Redirection des ports dans VirtualBox

| C | ▶ ★ ⊼ ⊗ | P        | ort Forwarding R | ules      |          | ~ /         | ××  |
|---|---------|----------|------------------|-----------|----------|-------------|-----|
|   | Name    | Protocol | Host IP          | Host Port | Guest IP | Guest Port  | ¢   |
|   | noalyss | тср      |                  | 4321      |          | 80          | ٢   |
|   | ssh     | тср      |                  | 5100      |          | 22          |     |
|   | webmin  | тср      |                  | 10000     |          | 10000       |     |
|   |         |          |                  |           |          |             |     |
|   |         |          |                  |           |          |             |     |
|   |         |          |                  |           |          |             |     |
|   |         |          |                  |           |          |             |     |
|   |         |          |                  |           |          |             |     |
|   |         |          |                  |           |          |             |     |
|   |         |          |                  |           |          |             |     |
|   |         |          |                  |           | <u> </u> | <u>C</u> an | cel |

### Envoi d'email

Afin d'envoyer des emails depuis NOALYSS, connectez-vous dans la machine virtuel en tant que **noalyss**, lancez Firefox et cliquez sur le favori webmin.

Choisissez la méthode qui vous convient le mieux.

### Méthode 1 : Webmin

Dans webmin, trouvez **Postfix Mail Server** et configurer pour utiliser votre propre email.

### Méthode 2 : Postfixadmin

Allez sur http://localhost:4321/postfixadmin/,

Utilisateur / mot de passe postfixadmin@yourdomain.eu / Noalyss+9301

et dans "Récupérer email" ajoutez les paramètres

### Méthode 3 : Ligne de commande

Connectez-vous en ssh

ssh -l noalyss localhost -p 5100

Relayhost server.votre-domaine.be avec authentification Exemple : host = server.votre-domaine.be sur le port 587 avec l'utilisateur "votre-utilisateur"

```
postconf -e "relayhost = [server.votre-domaine.be]:587"
postconf -e "postconf -e "smtp_sasl_auth_enable = yes"
postconf -e "smtp_sasl_password_maps = hash:/etc/postfix/sasl_passwd"
postconf -e "smtp_sasl_security_options = noanonymous"
postconf -e "myhostname=votre-domaine.be"
postconf -e "smtp_enforce_tls=yes"
```

Il faudra changer votre-utilisateur par soit votre nom d'utilisateur, soit votre email. Et votre-motde-passe par le mot de passe pour accèder à vos emails

vi /etc/postfix/sasl\_passwd

[server.votre-domaine.be]:587 votre-utilisateur:votre-mot-de-passe

chmod 600 /etc/postfix/sasl\_passwd
postmap /etc/postfix/sasl\_passwd

systemctl restart postfix

### Liens

https://www.it-connect.fr/configurer-postfix-pour-envoyer-des-mails-avec-gmail/

https://www.adrienfuret.fr/2016/04/20/sendmail-smtp-externe-postfix/